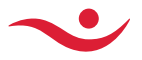

# Launagreiðendavefur Íslandsbanka

# leiðbeiningar

Launagreiðendavefur Framtíðarauðs er aukin þjónusta við launagreiðendur. Á launagreiðendavefnum er auðvelt að skrá og senda inn skilagreinar. Þar er einnig hægt að senda inn textaskrár úr launakerfum, skoða stöðu, hreyfingar og taka út launagreiðendayfirlit.

### Vefslóð

Launagreiðendavefur er aðgengilegur á heimasíðu Íslandsbanka <u>Launagreiðendur • Íslandsbanki</u> (islandsbanki.is)

#### Innskráning

Til að komast á vefinn þarf rafræn skilríki eða auðkenninga app. Það þarf að senda upplýsingar í tölvupósti til Framtíðarauðs á netfangið <u>lif@islandsbanki.is</u> um **nafn og kennitölu prókúruhafa félagsins/fyrirtækisins**. Prókúruhafinn verður merktur sem umboðshafi sem getur veitt umboð hjá Framtíðarauð. Umboðshafi getur innskráð sig með rafrænu skilríki eða auðkenningar appi á launagreiðendavefinn. Eingöngu aðilar/starfsmenn með umboð geta notað launagreiðendavefinn. Einyrkjar skrá sig beint með sínu rafræna skírteini eða auðkenningar appi.

| less starf sizes |                  |  |
|------------------|------------------|--|
| Innskraning      |                  |  |
| Rafræn skilríki  | Auðkenningar app |  |
| Símanúmer        |                  |  |
| 8442883          |                  |  |
|                  | Innskrá          |  |
|                  |                  |  |
|                  |                  |  |
|                  |                  |  |

Framtíðarauður - séreignarsparnaður Íslandsbanka - kt. 491008-0160 - Hagasmára 3 - 201 Kópavogi - sími 440-4000 lif@islandsbanki.is

# Umboð

Merktur umboðshafi getur veitt öðrum umboð, eins og launafulltrúa/bókara, og skráir það í launagreiðendavefnum.

#### 1.1. Umboðslisti

Yfirlit yfir félög/fyrirtæki sem innskráður notandi hefur umboð fyrir, einnig þau sem hann getur veitt umboð fyrir. Hér er einnig hægt að eyða út umboðum og breyta gildistíma umboða.

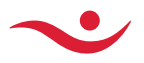

### Umboð

| Umboðslisti     | Veita umboð | Umboðshafar |            |           |
|-----------------|-------------|-------------|------------|-----------|
|                 |             |             |            | Breyta 📀  |
| Nafn launagreið | anda        |             | Gildistimi | Kennitala |
| Sjá umboðsha    | fa Veita    | umboð       |            | Nota      |

Ef þú ert ekki með umboð getur verið nauðsynlegt að hafa samband við sjóðinn til að setja það upp.

Til að veita umboð fyrir fyrirtæki sem þú hefur nú þegar umboð fyrir skal velja "umboðslisti" og þar velja "breyta" og svo velja það umboð úr listanum og smella á "Veita umboð".

#### 1.2. Veita umboð

Umboðshafi, sem hefur umboð til að veita öðrum umboð skráir sig á launagreiðendavefinn með sínum rafrænum skilríkjum/auðkenningar appi. Velur það félag/fyrirtæki sem veita á umboð fyrir í Umboðslistanum, smella á Veita umboð. Ef umboðshafi getur veitt umboð fyrir fleiri en eitt félag/fyrirtæki þarf að passa að rétt félag/fyrirtæki birtist í **Veita umboð fyrir valda færslu**. Umboðshafi þarf að hafa kennitölu þess sem hann er að fara veita umboð fyrir og taka afstöðu til gildistíma umboðsins. Hægt er að breyta umboðstíma, afturkallað umboð hvenær sem er hér. Að þessu loknu þá er umboðið staðfest og orðið virkt. Þá getur sá sem fékk umboðið skráð sig á launagreiðendavefinn með sínum rafrænu skilríkjum / auðkenningar appi.

| Ef þú ert ekki með uml                                   | ooð getur verið nauðsyn                             | ılegt að hafa samband við sjóðinn til að setja það upp.                                      |
|----------------------------------------------------------|-----------------------------------------------------|----------------------------------------------------------------------------------------------|
| Umboðslisti                                              | Veita umboð                                         | Umboðshafar                                                                                  |
| Veita umboð fyrir in                                     | nskráðan notanda                                    |                                                                                              |
| Nafn og                                                  | kennitala innskráð la                               | aunagreiðanda sem er að veita umboðið                                                        |
| Til að veita umboð fyri<br>þarf að smella á breyt        | ir aðra en innskráðan n<br>a fyrst og svo velja þær | iotanda þarf að velja úr umboðslistanum. Athugaðu að það<br>færslur sem veita á umboð fyrir. |
| Kennitala umboðsha                                       | afa                                                 |                                                                                              |
| Kennitala umboðsh<br>Skrá hér kenni                      | a <b>fa</b><br>tölu þess sem er að i                | fá umboð                                                                                     |
| Kennitala umboðsha<br>Skrá hér kenni<br>Umboð gildir til | afa<br>tölu þess sem er að 1                        | fá umboð                                                                                     |

Umboð

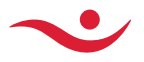

#### 1.3. Umboðshafar

Yfirlit yfir þá sem eru með umboð fyrir valið félag/fyrirtæki. Hér er hægt að eyða út umboðum.

### Umboð

| Ef þú ert ekki með umboð getur verið nauðs | ynlegt að hafa samband við sjóðinn til að setja það upp. |
|--------------------------------------------|----------------------------------------------------------|
| Umboðslisti Veita umboð                    | Umboðshafar                                              |
| Umboðshafar fyrir                          |                                                          |
| Nafn félags / fyrirtækis                   | Kennitala                                                |
|                                            | Hreinsa                                                  |
|                                            | Breyta 🚫                                                 |
| Nafn umboðshafa                            | Gildistimi Kennitala                                     |

Til að veita umboð fyrir fyrirtæki sem þú hefur nú þegar umboð fyrir skal velja "umboðslisti" og þar velja "breyta" og svo velja það umboð úr listanum og smella á "Veita umboð".

## Launagreiðendavefurinn

Þegar búið er að innskrá á Launagreiðendavefinn þá á að smella á nafn félags/fyrirtækis og smella á **Nota** hnappinn.

Efst á síðunni er valið **Greiðslustaða og yfirlit** sem birtir stöðu á skilagreinum sem hafa borist en ekki er búið að greiða og/eða greiðslur sem hafa borist en sem vantar skilagreinar til að bóka eftir.

| Íslandsbanki                                                                                 | Greiðslustaða og yfirlit Sk                                                                                                    | crá skilagrein Nánari upplýsi                                                                                                    | ngar                                                                                                    | ~                                                                                                    |
|----------------------------------------------------------------------------------------------|----------------------------------------------------------------------------------------------------|----------------------------------------------------------------------------------------------------|----------------------------------------------------------------------------------------------------|----------------------------------------------------------------------------------------------------|
| Framtíðara                                                                                   | auður - séreignars                                                                                                    | parnaður Íslandsba                                                                                                    | anka                                                                                                    |                                                                                                    |
| Hér á launagr<br>Íslandsbanki H<br>lögum um sky<br>ekki á móti sk<br>Framtíðarauð            | eldendavef Framtiðarauðs geta<br>if, er vörsluaðili séreignarsparn<br>idutryggingu lífeyrisrettinda og<br>idulífeyrissparnað til lágmarkst<br>Jur, lífeyrissjóðsnúmer 006, lág<br>zreiðslustöðu | launagreiðendur skoðað stöður<br>aðar og tekur á móti viðbótarlífe<br>starfsemi líffeyrissjóða nr. 129/1<br>ryggingarverndar.<br>jaldareikningur 0515-26-5330, | og skráð skilagreinar sére<br>yrfissparnaði og öðrum sér<br>997 undir heitinu Framtíða<br>kennitala 491008-0160.   | ignarsparnaðar.<br>reignargreiðslum samkvæmt<br>rauður. Framtíðarauður tekur                                                            |
|                                                                                              | , closidstood                                                                                                    |                                                                                                    |                                                                                                    |                                                                                                    |
| Sjóður                                                                                       |                                                                                                    | Skilagrein skráð -<br>greiðslu vantar                                                                                                    | Greiðsla skráð -<br>skilagrein vantar                                                                              | Sækja<br>yfirlit                                                                                                    |
| 🔫 Framtíč                                                                                    | barauður                                                                                                    | 0 kr                                                                                                    | 0 kr                                                                                                    | <u>↓</u>                                                                                                    |
| Til að greiða skil                                                                           | agreinar er farið í netbanka þar sem g                                                                                                    | greiðslukrafa hefur myndast.                                                                                                    |                                                                                                    |                                                                                                    |
| <b>Fyrirvari</b><br>Notandi er ábyrgur fy<br>mistök hafi átt sér sta<br>Iaunagreiðendavefini | viri þeim upplýsingum sem hann skrálir og s<br>að varðandi skráningar sem sendar eru inn<br>n. Íslandbanki áskilur sér rétt til að loka lau                                                     | endir inn i gegnum launagreiðendavefinn.<br>I gegnum launagreiðendavefinn. Notandi i<br>nagreiðendavef tímabundið ef nauðsyn ki                                | Notandi skal samstundis hafa sami<br>er fulla ábyrgð á þeirri aðferð og þ<br>efur s.s. vegna tæknibilanna, truflar | sand við Framtiðarauð verði hann þess áskynja að<br>eim búnaði sem hann kys að nota til tengingar við<br>a í rékstri og við upppærslur. |
| Framtíðarauð                                                                                 | ur - séreignarsparnaður Ísland                                                                                                    | sbanka - kt. 491008-0160 - Hag                                                                                                    | asmára 3 - 201 Kópavogi -                                                                                          | sími 440-4000 lif@islandsbanki.is                                                                                                    |

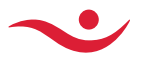

### Yfirlit

Með því að smella á hnappinn **Sækja yfirlit** opnast gluggi með valmöguleikum til að sækja yfirlit yfir hreyfingar og stöðu eða fá upp árslista brotinn niður á sjóðfélaga, greiðsludag og/eða launatímabil á völdu tímabili.

| Mynda yfirlit           |                                         |  |  |  |
|-------------------------|-----------------------------------------|--|--|--|
| Tegund:                 | Launagreiðandayfirlit Nýtt 🗸 🗸          |  |  |  |
| Greiðsludagur           | Frá: Til:   27.8.2023                   |  |  |  |
| Birtingartegund         | Sjóðfélaga, greiðsludag og launatímabil |  |  |  |
| Hætta við Mynda yfirlit |                                         |  |  |  |

Hægt er að velja um nokkrar birtingategundir yfirlita.

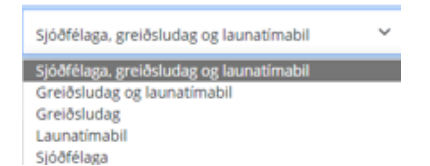

Þegar smellt er á **Mynda yfirlit** verður til skjal í pdf formi í horn skjámyndarinnar sem hægt er að vista/prenta út.

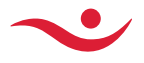

### Skrá skilagrein

Með því að smella á **Skrá skilagrein** opnast form til að skrá inn stakar skilagreinar. Hægt er að sækja **Fyrirmyndir** af eldri skilagreinum og velja rétt tímabil og smella á **Áfram**.

| Skrá skilagrein |                         |                     |
|-----------------|-------------------------|---------------------|
| Fyrirmyndir     | Eldri skilagreinar      | •                   |
|                 | Skráð : 23.08.2024 Tíma | bil 02/2024 - 2 kr. |

Einnig er hægt að senda skilagreinar í formi textaskrár með því að draga eða sækja textaskrá sem mynduð var í launakerfi og búið að vista í textaskrárformi.

|              | [             | ↑            | Dragðu tex<br>eða smelltu t | taskrá hinga<br>il að velja skrá | ıð  |   |                                                           |      |         |   |   |
|--------------|---------------|--------------|-----------------------------|----------------------------------|-----|---|-----------------------------------------------------------|------|---------|---|---|
| Íslandsbanki | Greiðslustaða | a og yfirlit | Skrá skilagrein             | Nánari upplýsingar               |     |   |                                                           |      |         |   | • |
| Fyrirmyndi   | r             | Eldri skila  | ıgreinar                    |                                  |     |   | Dragðu textaskrá hingað<br>eða smelltu til að velja sirrá |      |         |   |   |
| Kennitala    | Nafn          |              | Tímabil                     | Iðgjald launþ                    | ega |   | lðgjald launagreiðanda                                    |      | Samtals |   |   |
|              |               |              |                             |                                  |     | 0 |                                                           | 0    |         | 0 | × |
| + Bæta við   | nýrri línu    |              | Samtals                     |                                  |     | 0 |                                                           | 0    |         | 0 |   |
|              |               |              |                             |                                  |     |   |                                                           | Áfra | וחו     |   |   |

Hægt er að eyða út skilagreinalínu með því að smella á ⊠. Til að bæta við línu er smellt á + Bæta við nýrri línu Pá koma fram upplýsingar um tilbúna skilagrein til sendingar. Hægt er að **Hætta við** að senda skilagrein eða **Staðfesta** og skilagrein er þá send og skráð hjá Framtíðarauð - séreignasparnað Íslandsbanka. Greiðslukrafa birtist í netbanka til greiðslu.

Hægt er að sækja upplýsingar um **Eldri skilagrein** og prenta út kvittun. Þegar smellt er að **Sækja kvittun** verður til skjal í pdf formi í horn skjámyndarinnar sem hægt er að vista/prenta út.

| 🗁 Skilagrein                          |      |           |           |
|---------------------------------------|------|-----------|-----------|
| Afrituð skilagrein                    |      |           |           |
| Skráð : 23.08.2024<br>Tímabil 02/2024 |      |           |           |
| Kennitala                             | Nafn |           | Samtals   |
|                                       |      |           | 2         |
|                                       |      | Samtals:  | 2         |
|                                       |      |           |           |
| 🖾 Sækja kvittun                       |      | Hætta við | Staðfesta |

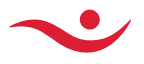

## Stillingar

Í stillingum er hægt að setja inn upplýsingar um umsjónarmann og uppfæra netföng og símanúmer vinnuveitanda sem skilar sér til Framtíðarauðs.

| Stillingar    |                                                                                               |
|---------------|-----------------------------------------------------------------------------------------------|
| Nafn          | Nafn félags/fyrirtæki                                                                         |
| Heimili       |                                                                                               |
| Umsjónarmaður | Jón Jónsson Nafn bókara/launafulltrúa                                                         |
| Netfang       | Þetta netfang fær sendar<br>jon@bokarinn.is tilkynninart.d. um nýja<br>samninga og breytingar |
| Vinnusími     | 1234567                                                                                       |
| Vinnusími     | 7654321                                                                                       |
| Hætta við     | Staðfesta                                                                                     |

# Nánari upplýsingar

Með því að smella á **Nánari upplýsingar** opnast heimasíða Íslandsbanka með upplýsingum fyrir launagreiðendur <u>Launagreiðendur íslandsbanki (islandsbanki.is)</u>